## AUTH 24 and CJA 24 – Attorney Instructions

## ATTORNEY DESKTOP

The attorney will begin the transcript request by creating and submitting an AUTH 24 document in eVoucher. The AUTH 24 is Created from the Appointment screen (below).

|   | Home Operations Reports CMEC                                                                                                    | F Links Help logout                                                                                                    |                                                                                                    |                                                                                                    |                                                                                                    |  |
|---|----------------------------------------------------------------------------------------------------|----------------------------------------------------------------------------------------------------|----------------------------------------------------------------------------------------------------|----------------------------------------------------------------------------------------------------|----------------------------------------------------------------------------------------------------|--|
|   |                                                                                                    |                                                                                                    |                                                                                                    |                                                                                                    |                                                                                                    |  |
|   | Appointment                                                                                                    | Appointment Info                                                                                                    |                                                                                                    |                                                                                                    |                                                                                                    |  |
|   | In this page you will find a                                                                                                    | d a<br>1. CTR. DIST.DIV.CODE<br>2. PERSON REPRESENTED<br>Adam Wain<br>3. MAG. DETUDEFNINGER<br>4. DIST. DETUDEFNINGER<br>4. DIST. DETUDEFNINGER                                                                                                    |                                                                                                    |                                                                                                    | VOUCHER NUMBER                                                                                                    |  |
|   | appointment, including a list of                                                                                                    |                                                                                                    |                                                                                                    | 5 APPEALS DKT/DEF NUMBER                                                                                                    | 6 OTHER DKT/DEENUMBER                                                                                                    |  |
|   | vouchers related to this                                                                                                    |                                                                                                    | 4:14-CR-00125-1-WOW-CKM                                                                                                    |                                                                                                    |                                                                                                    |  |
|   | appointment and links to create                                                                                                    | 7. IN CASE/MATTER OF(Case Name)                                                                                                    | 8. PAYMENT CATEGORY<br>Falony, (including pra-trial diversion                                                                                                    | 9. TYPE PERSON REPRESENTED                                                                                                    | 10. REPRESENTATION TYPE                                                                                                    |  |
|   | new vouchers                                                                                                    | USA v. Wain                                                                                                    | of alleged felony)                                                                                                    | Adult Defendant                                                                                                    | Criminal Case                                                                                                    |  |
|   | <b><u><b>Diew Representation</b></u></b>                                                                                                    | 11. OFFENSE(S) CHARGED<br>CMP 21.845=CD F: CONSPIRACY TO MANUFACTURE 50 GRAMS OR MORE OF METHAMPHETAMINE                                                                                                    |                                                                                                    |                                                                                                    |                                                                                                    |  |
|   |                                                                                                    | 12. ATTORNEY'S NAME AND MAILING ADDRESS                                                                                                    |                                                                                                    | 13. COURT ORDER                                                                                                    |                                                                                                    |  |
|   | Create New Voucher                                                                                                    | Mark A Matheny                                                                                                    |                                                                                                    | 🗌 A Associate 🔤 C Co-Counsel                                                                                                    |                                                                                                    |  |
|   | AUTH <u>Create</u>                                                                                                    | St. Louis MO 63101                                                                                                    | St. Louis MO 63101                                                                                                    |                                                                                                    | □ F Subs for Federal Defender 🔽 O Appointing Counsel                                                                                                    |  |
|   | Authorization for Expert and other Phone: 555-555-5555                                                                                                    |                                                                                                    |                                                                                                    | P Subs for Panel Attorney R Subs for Retained Attorney                                                                                                    |                                                                                                    |  |
| ľ |                                                                                                    |                                                                                                    |                                                                                                    | 1 Junday Counse                                                                                                    |                                                                                                    |  |
|   | Authorization for payment of transcript                                                                                                    |                                                                                                    |                                                                                                    | Prior Attorney's Name                                                                                                    | Attorney's Name                                                                                                    |  |
| Ц |                                                                                                    |                                                                                                    | Appointment Dates<br>Signature of Presiding Judge or By Order of the Court                                                                                                    |                                                                                                    |                                                                                                    |  |
|   | CJA-20 Create                                                                                                    |                                                                                                    |                                                                                                    | William O Wacha                                                                                                    |                                                                                                    |  |
| _ | Appointment of and Authority to Pay                                                                                                    | 14 LAW FIRM NAME AND MAILING AD                                                                                                    | DRESS                                                                                                    | william O wacha                                                                                                    |                                                                                                    |  |
|   | Appointment of and Authority to Pay<br>Court-Appointed Counsel                                                                                                    | 14. LAW FIRM NAME AND MAILING AD                                                                                                    | DRESS                                                                                                    | Date of Order Nunc Pro Tun<br>4/26/2015                                                                                                    | c Date                                                                                                    |  |
|   | Appointment of and Authority to Pay<br>Court-Appointed Counsel CJA-21 Create                                                                                                    | 14. LAW FIRM NAME AND MAILING AD                                                                                                    | DRESS                                                                                                    | Nilliam O Wacha<br>Date of Order Nunc Pro Tun<br>4/26/2015<br>Repayment T VES I NO                                                                                                    | ic Date                                                                                                    |  |
|   | Appointment of and Authority to Pay<br>Court-Appointed Counsel CJA-21 Create Authorization and Voucher for Expert                                                                                                    | 14. LAW FIRM NAME AND MAILING AD                                                                                                    | DRESS                                                                                                    | William O'Watcha<br>Date of Order Nunc Pro Tun<br>4/26/2015<br>Repayment TYES INO                                                                                                    | c Date                                                                                                    |  |
|   | Appointment of and Authority to Pay<br>Court-Appointed Counsel<br>CIA-21 Create<br>Authorization and Voucher for Expert<br>and other Services                                                                                                    | 14. LAW FIRM NAME AND MAILING AD                                                                                                    | DRESS                                                                                                    | Winiam O Wacha<br>Date of Order Nunc Pro Tun<br>4/26/2015<br>Repayment TYES INO                                                                                                    | c Date                                                                                                    |  |
|   | Appointment of and Authority to Pay<br>Court-Appointed Counsel CIA-21 Create Authorization and Voucher for Expert and other Services Create Create Authorization for provingent of Travel                                                                                                    | 14. LAW FIRM NAME AND MAILING AD                                                                                                    | DRESS                                                                                                    | Windam O Wacha<br>Date of Order Nunc Pro Tun<br>4/26/2015<br>Repayment □ YES ☞ NO                                                                                                    | c Date                                                                                                    |  |
|   | Appointment of and Authority to Pay<br>Court-Appointed Counsel CIA-21 CIA-21 Create authorization and Voucher for Expert and other Services CRAVEL Create Authorization for payment of Travel                                                                                                    | 14. LAW FIRM NAME AND MAILING AD Vouchers on File To group by a particular Header, dr                                                                                                    | ag the column to this area.                                                                                                    | Winnam O Wacha<br>Dates of Order Nunc Pro Tun<br>4/26/2015<br>Repayment □ YES I NO                                                                                                    | s Date                                                                                                    |  |
|   | Appointment of and Authority to Pay<br>Court-Appointed Counsel CIA-21 CIA-21 Create authorization and Voucher for Expert and other Services CRAVEL Create Authorization for payment of Travel Reports                                                                                                    | 14. LAW FIRM NAME AND MAILING AD Vouchers on File To group by a particular Header, dr Case                                                                                                    | ag the column to this area.<br>Defendant                                                                                                    | Winnam O Wacha<br>Dates of Order Nuac Pro Tuu<br>4/26/2015<br>Repayment ☐ YES ☞ NO<br>SType                                                                                                    | Search: Status                                                                                                    |  |
|   | Appointment of and Authority to Pay<br>Court-Appointed Courses<br>COUR-21 Create<br>Authorization and Youcher for Expert<br>and other Services<br>TRAVEL Create<br>Authorization for payment of Travel<br>Reports                                                                                                    | 14. LAW FIRM NAME AND MAILING AD Vouchers on File To group by a particular Header, dr Case 4:14-CR-00125-WOW-CRM                                                                                                    | ag the column to this area.  Defendant  Adam Wain (# 1)                                                                                                    | V шаял O vacna<br>Bate of Order Nua CPro Tua<br>4/26/2015<br>Repsyment □ YES ▷ NO<br>Туре<br>CJA-20                                                                                                    | search: Status                                                                                                    |  |
|   | Appointment of and Authority to Pay<br>Court-Appointed Counsel<br>COUR-21 Create<br>Authorization and Voucher for Expert<br>and other Services<br>TRAVEL Create<br>Authorization for payment of Travel<br>Reports<br>Appointment Report                                                                                                    | 14 LAW FIRM NAME AND MAILING AD Vouchers on File To group by a particular Header, dr Case 4:14-CR-00125-WOW-CKM Statt: 04/26/2015 End: 08/21/2015                                                                                                    | ag the column to this area.  Defendant  Adam Wain (# 1) Claimed Amount: 204.13 Approved Amount: 204.13                                                                                                    | Winiam O Wacha<br>Bate of Order Nuac Pro Tua<br>4/26/2015<br>Repayment T YES TO NO<br>SType<br>CJA-20<br>Mark A Matheny                                                                                                    | search:<br>Status<br>Voucher Closed<br>PB65.000007<br>PB65.00007<br>PB65.0007<br>PB65.0007<br>PB65.0007<br>PB65 |  |
|   | Appointment of and Authority to Pay<br>Court-Appointed Counsel<br>ClA-21 Create<br>Authorization and Voucher for Expert<br>and other Services<br>TRAVEL Create<br>Authorization for payment of Travel<br>Reports<br>Appointment Report<br>Defendant Detail Budget Report                                                                                                    | 14. LAW FIRM NAME AND MAILING AD<br>Vouchers on File<br>To group by a particular Header, dr<br>Case<br>4:14-CR-00125-WOW-CKM<br>Start: 04/26/2015<br>End: 08/31/2015<br>4:14-CR-00125-WOW-CKM                                                                                                 | ag the column to this area.<br>Defendant<br>Adam Wain (# 1)<br>Claimed Amount: 204.13<br>Approved Amount: 204.13<br>Adam Wain (# 1)                                                                                                    | Winnam O Wacha<br>Bate of Order Nuac Pro Tua<br>4/26/2015<br>Repayment  □ YES  □ NO<br>SType<br>CJA-20<br>Mark A Matheny<br>CJA-21                                                                                                    | Search: Status                                                                                                    |  |
|   | Appointment of and Authority to Pay<br>Court-Appointed Counsel<br>ClA-21 <u>Create</u><br>Authorization and Voucher for Expert<br>and other Services<br>TRAVEL <u>Create</u><br>Authorization for payment of Travel<br>Reports<br><u>Appointment Report</u><br><u>Defendant Detail Budget Report</u><br>Detail budget info for defendant                                                 | 14. LAW FIRM NAME AND MAILING AD<br>Vouchers on File<br>To group by a particular Header, dr<br>Case<br>4:11-CR-00125-WOW-CIM<br>Start: 04/26/2015<br>End: 04/28/2015<br>End: 04/28/2015<br>End: 04/28/2015                                                                                    | DRESS DRESS DRESS DRESS DEfendant Adam Wain (# 1) Claimed Amount: 204.13 Approved Amount: 204.13 Adam Wain (# 1) Claimed Amount: 416.50                                                                                                    | Winnam O Wacha<br>Bate of Order Nuac Pro Tua<br>4/26/2015<br>Repayment 	□ YES 	□ NO                                                                                                    | Search: Status Status Submitted to Court Submitted to Court Submitted to Court                                                                                                    |  |
|   | Appointment of and Authority to Pay<br>Court-Appointed Courses!<br>CIA-21 Create<br>Authorization and Youcher for Expert<br>and other Services<br>TRAVE Create<br>Authorization for payment of Travel<br>Reports<br>Appointment Report<br>Defendant Detail Budget Report<br>Detail Dudget info for defendant                                                                             | 14. LAW FIRMINAME AND MAILLING AD<br>Vouchers on File<br>To group by a particular Header, dr<br>Case<br>4:14-CR-00125-WOW-CRM<br>Statt: 04/26/2015<br>End: 04/29/2015<br>End: 04/29/2015<br>End: 04/29/2015                                                                                   | ag the column to this area.<br>Defendant<br>Adam Wain (# 1)<br>Claimed Amount: 204.13<br>Approved Amount: 204.13<br>Adam Wain (# 1)<br>Claimed Amount: 416.50                                                                                                    | Winiam O Wacha<br>Bate of Order Nuac Pro Tua<br>4/26/2015<br>Repayment □ YES □ NO<br>CJA-20<br>Mark A Matheny<br>CJA-21<br>Maria Laura Angel<br>Interpreter Translator                                                                     | C Date                                                                                                    |  |
|   | Appointment of and Authority to Pay<br>Court-Appointed Coursel<br>Court-Appointed Coursel<br>Authorization and Youcher for Expert<br>and other Services<br>TRAVEL <u>Create</u><br>Authorization for payment of Travel<br>Reports<br>Appointment Report<br>Defail Budget Report<br>Detail Budget info for defendant<br>Defendant Surmany Budget Report<br>Totals only of budget info for | 14. LAW FIRM NAME AND MAILING AD<br>Vouchers on File<br>To group by a particular Header, dr<br>Case<br>4:14-CR-00125-WOW-CRM<br>Statt: 04/28/2015<br>End: 04/29/2015<br>End: 04/29/2015<br>4:14-CR-00125-WOW-CRM<br>Statt: 05/08/2015                                                         | ag the column to this area.                                                                                                    | V minit O Vacra<br>Bate of Order Nuac Pro Tua<br>4/26/2015<br>Repsyment □ YES ▷ NO<br>CJA-20<br>Mark A Matheny<br>CJA-21<br>Maria Laura Angel<br>Interpreter Translator<br>AUTH<br>Eincernent Analyst                                      | search: Search: Status Voucher Closed gets.coulder, PinAL PAYMENT Submitted to Court Submitted to Court Submitted to Court Voucher Closed proceed proceed proc                                                                                                    |  |
|   | Appointment of and Authority to Pay<br>Court-Appointed Courses<br>COURT-Appointed Courses<br>CIA-21 Create<br>Authorization and Voucher for Expert<br>and other Services<br>TRAVEL Create<br>Authorization for payment of Travel<br>Reports<br>Appointment Report<br>Defendant Detail Budget Report<br>Defendant Summary Budget Report<br>Totals only of budget info for<br>defendant    | 14 LAW FIRM NAME AND MAILING AD<br>Vouchers on File<br>To group by a particular Header, dr<br>Gase<br>4:14-CR-00125-WOW-CKM<br>Stat: 04/26/2015<br>End: 04/29/2015<br>End: 04/29/2015<br>End: 04/29/2015<br>End: 04/29/2015<br>End: 06/2015<br>End: 06/2015                                   | DRESS       ag the column to this area.       Defendant       Adam Wain (# 1)       Claimed Amount: 204.13       Adam Wain (# 1)       Claimed Amount: 416.50       Adam Wain (# 1)       Claimed Amount: 416.50       Adam Wain (# 1)       Claimed Amount: 410,00.00 | Winiam O Wacha       Dates of Order       Nuac Pro Tua       4/26/2015       Repsyment □ YES ▷ NO       ClA-20       Mark A Matheny       ClA-21       Maria Laura Angel       Interpreter Translator       AUTH       Fingerprint Analyst | search:<br>Status<br>Voucher Closed<br>PBSS.00007<br>PBSN.00007<br>PBSN.000092                                                                                                    |  |
|   | Appointment of and Authority to Pay<br>Court-Appointed Counsel Court-Appointed Counsel CIA-21 Create Authorization and Voucher for Expert and other Services  TRAVEL Create Authorization for payment of Travel  Reports Appointment Report Defendant Detail Budget Report Detail Dudget info for defendant  Defendant Summary Budget Report Totals only of budget info for defendant    | 14 LAW FIRM NAME AND MAILING AD<br>Vouchers on File<br>To group by a particular Header, dr<br>Case<br>4:14-CR-00125-WOW-CKM<br>Start: 04/26/2015<br>End: 04/27/2015<br>4:14-CR-00125-WOW-CKM<br>Start: 05/06/2015<br>End: 05/06/2015<br>End: 05/06/2015<br>End: 05/06/2015<br>End: 05/06/2015 | ag the column to this area. Defendant Adam Wain (# 1) Claimed Amount: 204.13 Adam Wain (# 1) Claimed Amount: 416.50 Adam Wain (# 1) Claimed Amount: 4,00.00 Approved Amount: 1,900.00 Adam Wain (# 1)                                                                  | Villation Of Viera<br>Pates of Order Nuac Pro Tua<br>4/26/2015<br>Repayment □ YES □ NO<br>Type<br>CJA-20<br>Mark A Matheny<br>CJA-21<br>Maria Laura Angel<br>Interpreter Translator<br>AUTH<br>Fingerprint Analyst<br>CJA-21               | search:<br>Status<br>Voucher Closed<br>pess.000067<br>FINAL PAYMENT<br>Voucher Closed<br>pess.000091<br>FINAL PAYMENT<br>Voucher Closed<br>pess.000091<br>FINAL PAYMENT<br>Voucher Closed<br>pess.000092<br>Submitted to Attorney                                                                                                    |  |

The AUTH 24 is only one page, with three required boxes. See below for information that maybe entered. Enter SAVE when completed.

| 14. LAW FIRM NAME AND MAII                     | INC ADDRI<br>Enter why the<br>transcript is<br>needed, such<br>as "Appeal" | William O Wacha<br>Date of O<br>4/26/2<br>Repayn<br>Transcribe, date, | inc Date                      |  |  |
|------------------------------------------------|----------------------------------------------------------------------------|-----------------------------------------------------------------------|-------------------------------|--|--|
| Proceeding Transcript<br>To Be Used            |                                                                            | and docket #.                                                         | ▲<br>▼ <b>*</b>               |  |  |
| Proceeding To Be<br>Transcribed                | Select from dr                                                             | op                                                                    | *                             |  |  |
| Apportioned Cost (%)                           | None is n/a.                                                               |                                                                       |                               |  |  |
| pportioned Case and Check boxes if applicable. |                                                                            |                                                                       |                               |  |  |
| Special Transcript<br>Handling                 | None 🔹 *                                                                   |                                                                       |                               |  |  |
| Transcripts                                    | Prosecution Opening Statement                                              | Prosecution Argument                                                  | Prosecution Rebuttal          |  |  |
|                                                | Defense Opening Statement                                                  | Defense Argument                                                      | Jury Instructions 📃 Voir Dire |  |  |
| Order Date                                     |                                                                            |                                                                       |                               |  |  |
| Nunc Pro Tunc Date                             |                                                                            |                                                                       |                               |  |  |
| « First < Previous                             | Next > Last » Save                                                         | Delete Draft                                                          |                               |  |  |

OURTS.

Next, attach any supporting document(s) under the Documents tab. Then, proceed to the Confirmation tab. Review, check the box at the bottom and click on Submit to send to the Court.

| AUTH-24<br>Attorney Enters                  | Basic Info                                                                                                    | s Confirmation                                                                                                    |                                                                         |                                                                                                    |  |
|---------------------------------------------|----------------------------------------------------------------------------------------------------|----------------------------------------------------------------------------------------------------|-------------------------------------------------------------------------|----------------------------------------------------------------------------------------------------|--|
| Def.: Adam Wain                             | Confirmation                                                                                                    |                                                                                                    |                                                                         |                                                                                                    |  |
| Link to CM/ECF                              | 1. CIR/DIST/DIV.CODE<br>0865                                                                                                    | 2. PERSON REPRESENTED<br>A dam Wain                                                                                              |                                                                         | VOUCHER NUMBER                                                                                       |  |
| Voucher #:                                  | 3. MAG. DKT/DEF.NUMBER                                                                                                    | 4. DIST. DKT/DEF.NUMBER<br>4:14-CR-00125-1-WOW-CKM                                                                               | 5. APPEALS. DKT/DEF.NUMBER                                              | 6. OTHER. DKT/DEF.NUMBER                                                                             |  |
| Request Date:1/1/1901                       | 7. IN CASE/MATTER OF(Case Name)                                                                                                    | 8. PAYMENT CATEGORY                                                                                                    | 9. TYPE PERSON REPRESENTED                                              | 10. REPRESENTATION TYPE                                                                              |  |
| Decision Date:1/1/1901                      | USA v. Wain                                                                                                    | Felony (including pre-trial diversion<br>of alleged felony)                                                                      | Adult Defendant                                                         | Criminal Case                                                                                        |  |
| Reports                                     | 11. OFFENSE(5) CHARGED<br>CMP 21:846=CD F; CONSPIRACY TO MANUFACTURE 50 GRAMS OR MORE OF METHAMPHETAMINE                                                                                                    |                                                                                                    |                                                                         |                                                                                                    |  |
| Defendant Summary Budget Report             | REQUEST AND AUTHORIZATION FOR TRANSCRIPT                                                                                                    |                                                                                                    |                                                                         |                                                                                                    |  |
| Totals only of budget info for<br>defendant | 12. PROCEEDING IN WHICH TRANSCRIPT IS TO BE USED<br>Appeal                                                                                                    |                                                                                                    |                                                                         |                                                                                                    |  |
|                                             | 13. PROCEEDING TO BE TRANSCRIB:<br>Arraignment 3/15/15 #74                                                                                                    | ED (Describe specifically). NOTE: The trial transc                                                                               | cripts are not to include prosecution open                              | ing                                                                                                  |  |
|                                             | 14. SPECIAL AUTHORIZATIONS                                                                                                    |                                                                                                    |                                                                         | JUDGE'S INITIALS                                                                                     |  |
|                                             |                                                                                                    |                                                                                                    |                                                                         |                                                                                                    |  |
|                                             | A. Apportioned Cost % of tran                                                                                                    | ascript with                                                                                                    |                                                                         |                                                                                                    |  |
|                                             | B. □ 14-Day □ Expedited □ Daily □ Hourly □ Realtime Unedited                                                                                                    |                                                                                                    |                                                                         |                                                                                                    |  |
|                                             | C. TProsecution Opening States                                                                                                    | ening Statement 🔲 Prosecution Argument 📄 Prosecution Rebuttal<br>ng Statement 📄 Defense Argument 📄 Voir Dire 📄 Jury Instructions |                                                                         |                                                                                                    |  |
|                                             | D. In this multi-defendant case, o                                                                                                    | commercial duplication of transcripts wil                                                                                        | ll impede the delivery of accelerate                                    | ed                                                                                                   |  |
|                                             | transcript services to persons                                                                                                    | et.                                                                                                    |                                                                         |                                                                                                    |  |
|                                             | 15. ATTORNEY'S STATEMENT       16. COURT ORDER         As the attorney for the person represented who is managed above, I hereby affirm that the transcript requested is necessary for adequate representation. I, therefore, request authorization to obtain the transcript services at the expense of the United States pursuant to the Criminal Justice Act.       16. COURT ORDER         /s/       1/1/1901 12:00:00 AM       Signature of Preside |                                                                                                    | Financial eligibility of the perso<br>the Court's satisfaction the auth | ion represented having been established to<br>thorization requested in Item 15 is hereby<br>granted. |  |
|                                             |                                                                                                    |                                                                                                    | Signature of Presiding Judge or By Order of the Court                   |                                                                                                    |  |
|                                             | Signature of Attorney                                                                                                    | Date                                                                                                    |                                                                         |                                                                                                    |  |
|                                             | Mark A Matheny                                                                                                    |                                                                                                    | Date of Order                                                           | Nunc Pro Tunc Date                                                                                   |  |
|                                             | Printed Name                                                                                                    |                                                                                                    |                                                                         |                                                                                                    |  |
|                                             | Telephone Number: 555-555-555                                                                                                    | 5                                                                                                    |                                                                         |                                                                                                    |  |
|                                             | Public/Attorney<br>Notes<br>I swear and affirm the<br>Date: 5/19/2015 19:53:3                                                                                                    | evel.                                                                                                    |                                                                         |                                                                                                    |  |
|                                             |                                                                                                    |                                                                                                    |                                                                         |                                                                                                    |  |

## ATTORNEY APPROVAL

Once the court reporter Submits the CJA 24 voucher, it will move the appropriate attorney's desktop. The attorney will open the CJA 24 document and review the charges. If the attorney has received the transcript as requested, he/she will go to the Confirmation page, check the box at the bottom and click on Approve. The voucher will then be sent back to the court for the judge's approval.

Court staff will receive the document and confirm the voucher is in order for the judge's approval. Court staff will confirm and send to the judge for approval.